## NOTIFICAÇÃO DO RESULTADO DA AVALIAÇÃO

ATENÇÃO – A NOTIFICAÇÃO DO RESULTADO NO SISAD TEM A CONSEQUÊNCIA DE VALIDAR TODOS OS PROCEDIMENTOS ANTERIORES.

## PASSO A PASSO PARA O PREENCHIMENTO DA NOTIFICAÇÃO DO RESULTADO DA AVALIAÇÃO

## 1 – CLICAR NO MENU "CONTROLES", SELECIONE "NOTIFICAÇÃO DE RESULTADO"

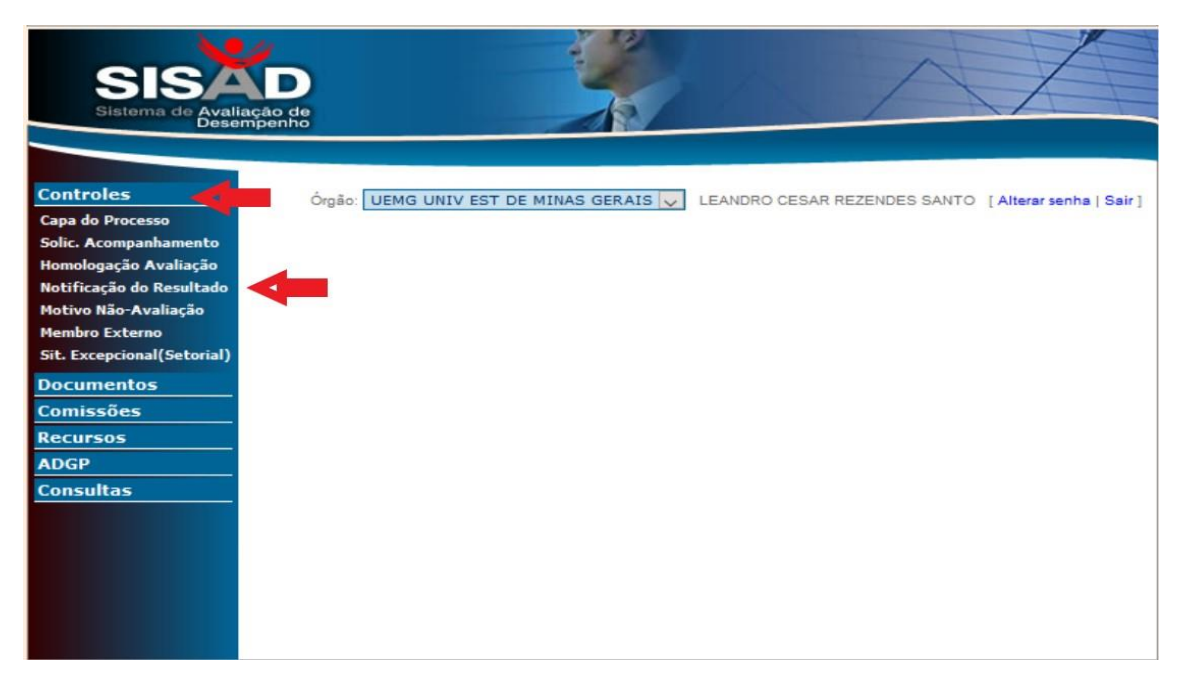

2 - DIGITAR O MASP DO SERVIDOR(A) AVALIADO E CLICAR EM "CONTINUAR".

| SIS        | D acção de morente de la construcción de la construcción de la |
|------------|----------------------------------------------------------------------------------------------------|
|            |                                                                                                    |
| Controles  | OWER LIENC LINTY SET DE MINAS GERATE LEANDRO CERAR RETENDES SANTO / Allemande / Seit                                                                                                    |
| Documentos |                                                                                                    |
| Comissões  |                                                                                                    |
| Recursos   | NOTIFICAÇÃO AO SERVIDOR                                                                                                    |
| ADGP       |                                                                                                    |
| Consultas  | Orgão: UNIVERSIDADE DO ESTADO DE MINAS GERAIS                                                                                                    |
|            | Selecionar notificações por unidade.                                                                                                    |
|            | MASP: Continuar                                                                                                    |
|            | Obter por data                                                                                                    |
|            | Tipo de Avaliação                                                                                                    |
|            | ADI - Avaliação de Desempenho Individual                                                                                                    |
|            | <ul> <li>AED - Avaliação Especial de Desempenho</li> </ul>                                                                                                    |
|            | Tipo de Notificação                                                                                                    |
|            | Resultado da ADI                                                                                                    |
|            | Ciclo de avaliação                                                                                                    |
|            | ::Selecione V                                                                                                    |
|            | Não existem notificações possíveis para as escolhas informadas acima.<br>Favor verificar procedimentos anteriores como: Homologação de ADI, Julgamento de<br>Recurso, Retificação de Resultado, etc.<br>Editar Data da Notificação Visualizar Impressão Ativa<br>Acesse                                                                                                    |

## 3 – SELECIONAR O TIPO DE AVALIAÇÃO (AED OU ADI)

| SISA                     |                                                                                                    |
|--------------------------|----------------------------------------------------------------------------------------------------|
| Sistema de Avali<br>Dese | iação de impenho                                                                                                    |
|                          |                                                                                                    |
| Controles                | Órgão: UEMG UNIV EST DE MINAS GERAIS 👽 LEANDRO CESAR REZENDES SANTO [Alterar senha   Sair]                                                                                                    |
| Documentos               |                                                                                                    |
| Comissões                |                                                                                                    |
| Recursos                 | NOTIFICAÇÃO AO SERVIDOR                                                                                                    |
| Consultas                | Órgão: UNIVERSIDADE DO ESTADO DE MINAS GERAIS                                                                                                    |
| consultas                | Selecionar notificações por unidade.                                                                                                    |
|                          |                                                                                                    |
|                          |                                                                                                    |
|                          | L) Obter por data                                                                                                    |
|                          | Servidor:                                                                                                    |
|                          | Tipo de Avaliação                                                                                                    |
|                          | ADI - Avaliação de Desempenho Individual                                                                                                    |
|                          | O AED - Availação Especial de Desempenho                                                                                                    |
|                          | lipo de Notificação                                                                                                    |
|                          | Resultado da ADI                                                                                                    |
|                          | Ciclo de avaliação                                                                                                    |
|                          | ::Selecione 🗸                                                                                                    |
|                          | Não existem notificações possíveis para as escolhas informadas acima.<br>Favor verificar procedimentos anteriores como: Homologação de ADI, Julgamento de<br>Recurso, Retificação de Resultado, etc. |
|                          | Ativa                                                                                                    |
|                          | Editar Data da Notificação Visualizar Impressão ACESS                                                                                                    |
|                          |                                                                                                    |

4 – SELECIONAR O TIPO DE NOTIFICAÇÃO (**NO CASO DE AED** – RESULTADO DO AED) (**NO CASO DE ADI** – RESULTADO DO ADI)

| Sistema de Aval | iação de                                                                                                    |
|-----------------|----------------------------------------------------------------------------------------------------|
|                 |                                                                                                    |
| Controles       | Ornen LIEMG LINIV EST DE MINAS GERAIS LEANDRO CESAR REZENDES SANTO I Alterer senha I Sair I                                                                                                    |
| Documentos      |                                                                                                    |
| Comissões       |                                                                                                    |
| Recursos        | NOTIFICAÇÃO AO SERVIDOR                                                                                                    |
| ADGP            |                                                                                                    |
| Consultas       | Orgao: UNIVERSIDADE DO ESTADO DE MINAS GERAIS                                                                                                    |
|                 | Selecionar notificações por unidade.                                                                                                    |
|                 | MASP: Continuar                                                                                                    |
|                 | Obter por data                                                                                                    |
|                 | Servidor:                                                                                                    |
|                 | Tipo de Avaliação                                                                                                    |
|                 | ADI - Avaliação de Desempenho Individual                                                                                                    |
|                 | 🔿 AED - Avaliação Especial de Desempenho                                                                                                    |
|                 | Tipo de Notificação                                                                                                    |
|                 | Resultado da ADI                                                                                                    |
|                 | Ciclo de avaliação                                                                                                    |
|                 | ::Selecione 🗸                                                                                                    |
|                 | Não existem notificações possíveis para as escolhas informadas acima.<br>Favor verificar procedimentos anteriores como: Homologação de ADI, Julgamento de<br>Recurso, Retificação de Resultado, etc.<br>Acess |
|                 | Editar Data da Notificação j Visualizar Impressão                                                                                                    |

5 – SELECIONE O **CICLO DE AVALIAÇÃO** (SE ADI) OU **ETAPA** (SE AED). E CLIQUE EM **"NOTIFICAR**"

| I Cole 1 |
|----------|
| i oan j  |
|          |
|          |
|          |
|          |
|          |
|          |
|          |
|          |
|          |
|          |
|          |
|          |
|          |
|          |
|          |
|          |
|          |
| de       |
| Ativa    |
| Acess    |
|          |
|          |

APÓS ESSES PROCEDIMENTOS **O SERVIDOR QUE TEVE SUA NOTIFICAÇÃO INCLUIDA**, DEVERÁ ACESSAR O SISAD, VIA "**ACESSO DO SERVIDOR**", PARA REALIZAR A CIÊNCIA, EM RELAÇÃO AO REFERIDO DOCUMENTO.

QUANDO ENTRAR NO SISAD, O SERVIDOR DEVERÁ **CLICAR NO "LINK"** REFERENTE AO **FORMULÁRIO DA NOTIFICAÇÃO**, INSERIDO ANTERIORMENTE PELA SUA CHEFIA IMEDIATA.

E SERÁ REDIRECIONADO PARA TELA "CONSULTAS". ONDE DEVERÁ **ESCOLHER O DOCUMENTO** PARA A REALIZAÇÃO DA CIÊNCIA E DEPOIS **CLICAR NO BOTÃO "REALIZAR CIÊNCIA".** 

**OBS:** A CIÊNCIA DEVERÁ SER REALIZADA PELO SERVIDOR EM <u>ATÉ 20 (VINTE) DIAS</u> **CORRIDOS**, A PARTIR DA RESPECTIVA DATA DE NOTIFICAÇÃO. **NO DESCUMPRIMENTO** DO PRAZO PELO SERVIDOR, **A CIÊNCIA SERÁ PROCESSADA A REVELIA PELO SISAD**, NO DIA SEGUINTE AO TÉRMINO DO PRAZO.

PRONTO A NOTIFICAÇÃO JÁ ESTA INCLUIDO NO SISAD E COM A CIÊNCIA DO SERVIDOR (A)!!!